# AssistExpo - 2023 Fairs and Exhibitions Directory:

# Instructions for setting up a New Account

Charle Association of Agricultural Societies

If the email address used to access your agricultural society AssistExpo account is no longer available – you will have to create a new account. Follow the directions below.

**IMPORTANT** – please ensure all applicable fields <u>are filled out accurately</u>. The information on these forms will be used to create the printed and digital "Ontario Agricultural Fairs and Exhibitions **Directory**" and update your agricultural society page on the <u>www.ontariofairs.com</u> website and Agricultural Society Contact lists for OAAS Manager. The information on the system as of March 15<sup>th,</sup> 2023 will be part of the printed "**Ontario Agricultural Fairs and Exhibitions Directory**" that is distributed across Ontario. Any changes after that date <u>will only be input on the Ontario Fairs</u> <u>website.</u>

**IMPORTANT:** Please go to the <u>www.ontariofairs.com</u> website and click on your agricultural society website and Facebook links and ensure that they work. **DO NOT assume they are correct** - we had numerous fairs that had incorrect links last year e.g. .com instead of .ca or missing letters or typing errors (e.g. agricutlural). Currently 5 to 10% of agricultural society website and Facebook links are incorrect **2**.

**REMINDER** – AssistExpo allows the agricultural society <u>to log on at any time until December 31<sup>st,</sup> 2023</u> and update their 2023 fair or agricultural society contact information (i.e. Contact person's email address changes). NOTE: Your Agricultural Society is responsible for logging into AssistExpo and updating your fair or society contact information during the rest of the year whenever there are any changes to the information that has been submitted through the AssistExpo Directory Module. The OAAS will be notified of the changes.

**TIP** – any field with a <sup>\*</sup> at the end is a mandatory field and <u>must</u> be completed.

## Here is the link to access the form to create your Fair Information for the Directory: <u>https://www.assistexpo.ca/oaas-directory</u>

# STEPS TO CREATE A NEW ASSISTEXPO ACCOUNT

### \* Screen 1

When you log into AssistExpo, you will be presented with this screen.

 Input your email address. We strongly suggest that this should be an email that belongs to your Agricultural Society i.e. the generic email address for your fair (<u>anytownfair@mail.ca</u>) or the email address for your Secretary or Manager address (<u>anytownfair\_secretary@mail.ca</u>) and not someone's personal email address.

**IMPORTANT:** Someone from your Agricultural Society will require access to the email address and password to log into AssistExpo at least once a year to update your Fair dates and other information and to update the information for the Ag Society's Contact persons if their information needs to be modified. **TIP:** Record the email address. Store the password in a separate <u>SECURE</u> location.

2) Click on the "Create an account" button

| Assist <b>Exp</b>                                                                                                    |                                                                                                    | Ontario Association of Agricultural Societies<br>2018 Fairs and Exhibitions Directory<br>Online Registrations                                                                               |
|----------------------------------------------------------------------------------------------------|----------------------------------------------------------------------------------------------------|----------------------------------------------------------------------------------------------------|
|                                                                                                    |                                                                                                    | Help                                                                                                    |
| Welcome to AssistEx                                                                                                    | cpo for your online reg                                                                                            | istrations.                                                                                                    |
| Use this site to make your of<br>To use the online registration<br>an account; if you don't hav<br>address and click I forgot n | entries; it's simple, secure and<br>ons system, you need to enter<br>ve one, enter your email addr<br>ny password. | I quick to complete.<br>your email address and your password and click Start session. To do that you need<br>ess and click Create an account. If you forgot your password, enter your email |
|                                                                                                    | The registration period fo                                                                                         | r this event ends on: 2018-02-28.                                                                                                    |
| Email address:                                                                                                    | anytownfair@mail.ca                                                                                                |                                                                                                    |
| Password:                                                                                                    |                                                                                                    |                                                                                                    |
|                                                                                                    | Start session If                                                                                                   | orgot my password                                                                                                    |
| *0.0.0(*                                                                                                    | Ontario Association                                                                                                | of Agricultural Societies                                                                                                    |
| <b>₹UHHS</b> ₹                                                                                                    | 2018 Fairs and Exh                                                                                                 | ibitions Directory                                                                                                    |
| Ontario Association of<br>Agricultural Societies                                                                                | 613-395-2465                                                                                                    |                                                                                                    |
|                                                                                                    | oaasofficemanager@gm                                                                                               | ail.com                                                                                                    |
|                                                                                                    | http://ontarioagsocietie:                                                                                          | s.com/                                                                                                    |

# \* Screen 2

3) Input a password and click the "**Create the account**" button.

| Assist <b>Exp</b>                                  | DÔ <sup>®</sup>                                    |                      | Onta                     | rio Association of Agricultural Societies<br>2018 Fairs and Exhibitions Directory<br>Online Entries |
|----------------------------------------------------|----------------------------------------------------|----------------------|--------------------------|----------------------------------------------------------------------------------------------------|
|                                                    |                                                    |                      |                          | Help                                                                                                |
| Create new accou                                   | int                                                |                      |                          |                                                                                                    |
| Please enter your pass                             | word below. It is not p                            | ossible to modify yo | ur email address, you r  | eed to create a new account.                                                                        |
| By using AssistExpo, yo<br>information, please rea | ou accept that the infor<br>id our privacy policy. | mation you enter w   | ill be shared with the s | how or fair for which you make entries. For more                                                    |
| Email address:                                     | anytownfair@ma                                     | il.ca                |                          |                                                                                                    |
| Password:                                          | •••••                                              |                      |                          |                                                                                                    |
| Again:                                             | •••••                                              |                      |                          |                                                                                                    |
|                                                    | Create the a                                       | CCOUNT               | not create account       | Privacy Policy                                                                                      |
|                                                    |                                                    |                      |                          |                                                                                                    |
|                                                    |                                                    |                      |                          |                                                                                                    |
|                                                    |                                                    |                      |                          |                                                                                                    |
|                                                    |                                                    |                      |                          |                                                                                                    |

## \* Screen 3

4) Re-enter your email and your password and click the "Start Session" button

| Assist <b>Exp</b>                                                                                                    |                                                                                                    | Ontario Association of Agricultural Societies<br>2018 Fairs and Exhibitions Directory<br>Online Registrations                                                    |
|----------------------------------------------------------------------------------------------------|----------------------------------------------------------------------------------------------------|----------------------------------------------------------------------------------------------------|
|                                                                                                    |                                                                                                    | Help                                                                                                    |
| Welcome to AssistE                                                                                                    | xpo for your online registrations.                                                                                                    |                                                                                                    |
| Use this site to make your<br>To use the online registrat<br>an account; if you don't hi<br>address and click <i>I forgot</i> :<br>Your account has been<br>Please enter your passy | entries; it's simple, secure and quick to comp<br>ions system, you need to enter your email ada<br>we one, enter your email address and click Cr<br>my password.<br>created.<br>word again and click Start session to start | lete. ress and your password and click Start session. To do that you need<br>eate an account. If you forgot your password, enter your email<br>using the system. |
|                                                                                                    | The registration period for this event er                                                                                                    | nds on: 2018-02-28.                                                                                                    |
| Email address:                                                                                                    | anytownfair@mail.ca                                                                                                    |                                                                                                    |
| Password:                                                                                                    | •••••                                                                                                    |                                                                                                    |
|                                                                                                    | Start session I forgot my passw                                                                                                    | ord Create an account                                                                                                    |
| Control Physical Units                                                                                                    | Ontario Association of Agricult<br>2018 Fairs and Exhibitions Dire<br>613-395-2465<br>oasofficemanager@gmail.com<br>http://ontarioagsocieties.com/                                                                          | ıral Societies<br>ctory                                                                                                    |

### \* <u>Screen 4</u>

5) Click on the "Add a fair and proceed further" button to create your fair in the system.

| Assist <b>Exp</b>                                                                                               |                    | Ontario Association of Agricultural Societies<br>2018 Fairs and Exhibitions Directory<br>Online Registrations |
|----------------------------------------------------------------------------------------------------|--------------------|----------------------------------------------------------------------------------------------------|
| Summary   Add a fair                                                                                            |                    | Help   My Profile   Close                                                                                     |
| Your online registrations with                                                                                  | AssistExpo         |                                                                                                    |
| You have not created a fair yet. You to add a fair.                                                             | need to create on  | e before you can enter registrations. Click Add a fair in the menu above                                      |
| The registration period for this event end                                                                      | s on: 2018-02-28.  |                                                                                                    |
| If you want to be listed in the Fairs a<br>information and event information.<br>Add a fair and proceed further | Ind Exhibitions Di | rectory, you need to first create a fair and enter your contact                                               |

### ✤ Fair Information screen

6) Please fill in all applicable fields.

*Name of Society and Fair:* - please fill in <u>both</u> fields as these names are very different in some cases.

Ag Society's email address: – if the agricultural society has a general email address (i.e. <u>anytownfair@mail.ca</u>), please enter it. If not, enter the Secretary or President's fair email address ( i.e. <u>anytownfair.secretary@mail.ca</u>).

**IMPORTANT:** If the agricultural society does not have any fair email addresses, input '**xxx@xxx.ca'** for the email addresses as this is a mandatory field. <u>**Do not input</u>** someone's personal contact information on this page <u>**without their written consent to share their personal contact information**</u> as the information on this page will be published on your agricultural society page on the OAAS website.</u>

b) Ag Society's Mailing address: Please input the full mailing address for the society including Postal Code

*IMPORTANT:* If the society does not have a mailing address, input '**xxx**' as the mailing address as this is a mandatory field. <u>Do not input</u> anyone's personal contact information.

- *Ag Society's phone number:* Input the society's phone number.
   **IMPORTANT:** If the society does not have a phone number, input '999-999-9999' for the phone number as this is a mandatory field. <u>Do not input</u> anyone's personal contact information.
- d) Ag Society's Fax number: if no Fax leave field blank
- e) Cell phone: if no Cellphone leave field blank
- f) Web site: if no Website leave field blank,
- g) Facebook: if no Facebook page leave field blank.
- h) Instagram if no Instagram leave field blank
- i) Other information input Twitter account or any other additional information

# **IMPORTANT** – the Agricultural Society's email address, mailing address and phone number are mandatory fields, so you cannot leave them empty.

As noted above, please input the following generic information if your agricultural society <u>does not have</u> their own specific email address(es), and/or mailing address(es) and/or phone numbers. (i.e. – if your agricultural society has an email address but the Primary Contact uses their personal mailing address and telephone number – use your Fair email and put in the generic info for the other two fields.)

• Contact mailing address: xxx

- Contact email address: xxx@xxx.ca
- Contact phone: 999-999-9999

**Fair Contact Info screen**: All information (mailing address, email address and phone numbers, etc.) **is included** in the printed and digital "**Ontario Agricultural** *Fairs and Exhibitions Directory*" and under your Agriculture Society section on the OAAS <u>www.ontariofairs.com</u> website.

**IMPORTANT**: Do not include anyone's (i.e. Secretary, etc.) <u>personal</u> contact Information (i.e. email address, phone number or mailing address) in the 'Fair Information' fields <u>unless you have their</u> <u>written permission</u> that it can be made public

**IMPORTANT:** Please double-check the information that is input – we had some incorrect website links last year i.e. **.com** instead of **.ca** and Facebook links that were incorrect.

- *j*) Logo You can upload your agricultural society or fair logo and it will be added to your society page on the <u>www.ontariofairs.com</u> website.
  - This is an optional field if you wish to have your logo appear on your society page, click on the "Select File..." button.

• Go to the location on your drive where logo is saved and select file. **NOTE:** The file must not be larger than 3Mb and can be in any of the following formats - jpg, jpeg, png, gif, tif, tiff

- A message that the file has been accepted with a thumbnail of the logo should pop up. If it doesn't check for an error message. i.e. file too large
- To change the logo, click on the "Select file..." button and it will allow you to upload a different file.
- *k*) Once you have input the required information, click the "Create this new fair" button.

| Assist <b>Exp</b>                                                                                                    |                                        | Ontario                    | Association of Agricultural Societies<br>2022 Fairs and Exhibitions Directory<br>Online Registrations |  |
|----------------------------------------------------------------------------------------------------|----------------------------------------|----------------------------|----------------------------------------------------------------------------------------------------|--|
|                                                                                                    |                                        |                            | Help   My Profile   Close                                                                             |  |
| Information about the                                                                                                    | Fair                                   |                            |                                                                                                    |  |
| Please enter all the requested i                                                                                                    | information below.                     |                            |                                                                                                    |  |
| Name of Society                                                                                                    | Anytown Agricultural Society           |                            |                                                                                                    |  |
| Name of the Fair                                                                                                    | Anytown Fair                           |                            |                                                                                                    |  |
| Fair's email address                                                                                                    | anytownfair@mail.ca                    |                            |                                                                                                    |  |
| Fair's mailing address                                                                                                    | 146 Main Street Box 9                  |                            |                                                                                                    |  |
| City:                                                                                                    | Anytown                                | Province:                  | ON - Ontario 💙                                                                                        |  |
| Postal code:                                                                                                    | Z9X 9Z1                                |                            |                                                                                                    |  |
| Fair's phone number                                                                                                    | 613-000-9999                           | Cellphone:                 | 613-999-0000                                                                                          |  |
| Fair's fax number                                                                                                    | 613-000-9998                           |                            |                                                                                                    |  |
| Web site:                                                                                                    | anytownfair.ca                         |                            |                                                                                                    |  |
| Facebook:                                                                                                    | Anytown Fair                           | Instagram:                 |                                                                                                    |  |
| Other information:                                                                                                    | Twitter account @anytownfair           |                            |                                                                                                    |  |
| Logo: Select file You did not provide a logo yet.<br>To submit one, just click the button on the left.<br>IMPORTANT: The information on this page will be included in our printed OAAS<br>Directory and posted on the OAAS website. Please don't include personal email<br>addresses or mailing addresses without the consent of the person involved.<br>Create this new fair Do not create a new fair |                                        |                            |                                                                                                    |  |
| © Copyright 1996-2022 Assi                                                                                                    | stExpo inc. All rights reserved. The s | oftware on this website is | protected by copyright laws. Privacy Policy                                                           |  |

### Fair Dates and Location section

- 7) Please fill in applicable fields
  - a) **District:** mandatory field\*

### **Fairground Information:**

- b) Premises ID: please input this number if you don't know it, click on the provided link to find the number.
- c) Fairground civic address: ensure this is the <u>actual physical location of the fairgrounds</u>. Input the civic address (i.e. 146 Foxboro Street, Anytown, ON) – NOT a description of the location (i.e. do not input a description similar to Corner of Hwy 15 and County Rd 1).

**IMPORTANT:** Once you have input the civic address, click on the "*Locate*" button and it will prefill your fair's GPS co-ordinates and show the location of your fair on a map. Please verify the map information is correct.

**TIP** - input your address into Google Maps and/or GPS to ensure that it shows up correctly! When visitors input this address into Google Maps or their GPS, you want to ensure that it will lead them to your fairgrounds.

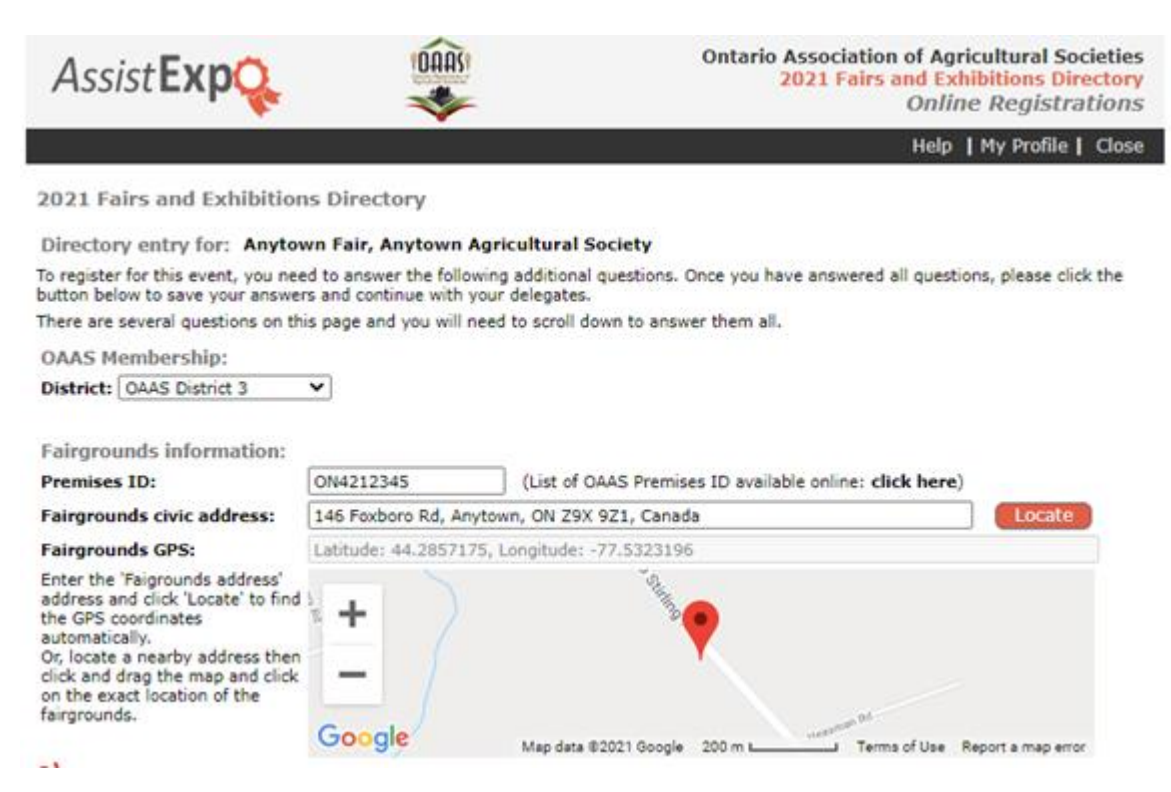

d) *Fair Dates:* Select the starting and ending dates. If your fair has a partial day – input the details in the "*Description*" field.

**IMPORTANT**: <u>this field must be updated every year</u>. Ensure the year as well as the days/months changes.

| Fair dates:  |                      |                                      |
|--------------|----------------------|--------------------------------------|
| Start date:  | 2021-07-02           |                                      |
| End date:    | 2021-07-04           |                                      |
| Description: | July 2 - 4pm to 11pm | (Information regarding Partial days) |

e) "Website - Fair Information" field - add your Fair events and activities information. This field allows approximately 250 words. Please go to the <u>www.ontariofairs.com</u> website and check to determine if any information needs to be updated and to ensure your information is correct. Click on your website and Facebook links on your page and ensure that they work. We found several pages with incorrect links last year i.e .ca instead of .com or spelling errors The information in this field will appear on your Agricultural Society's page on the OAAS website.

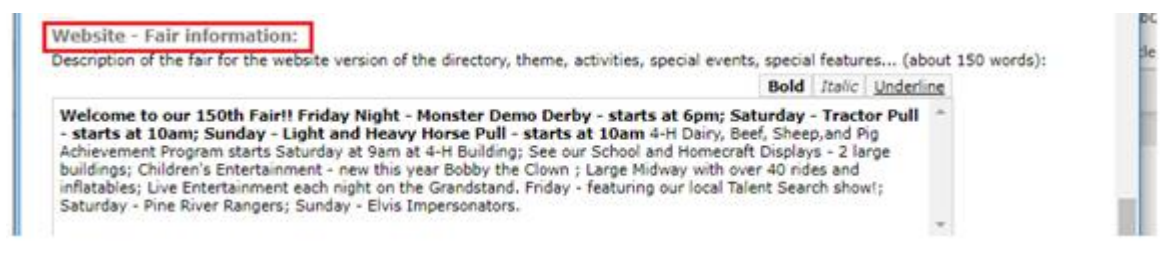

# \* Contact Information section

8) Input your agricultural society's Contact Information so that we can send important information to your Agricultural Society.

### The first section is called 'Primary Contact' and is divided into 2 sections

<u>**Primary Contact**</u> must be the person that receives OAAS emails and information from the OAAS Manager. This would most often be the Secretary or Secretary-Treasurer.

### Primary Contact – Section 1 fields

- Input First and Last Name and Position mandatory fields<sup>\*</sup>
- Input their Agricultural Society email address, mailing address and phone number(s).

The Name and Contact information included under "*Primary Contact* – Section 1" fields <u>will be</u> <u>included</u> in the printed and digital "*Ontario Agricultural Fairs and Exhibitions Directory*" and under your Agriculture Society section on the OAAS <u>www.ontariofairs.com</u> website.

**IMPORTANT NOTE:** If the "*Primary Contact*" uses their personal email or mailing address or phone number as their contact information for fair duties, <u>it should be listed in Section 2 NOT Section1</u> **Only include personal contact information** – (i.e. email address, phone number or mailing address) in Section 1 <u>if the person has given their written consent that it can be made public.</u>

### **NOTE:** The Section 1 fields are mandatory, so you cannot leave them empty.

Therefore you must input the following generic information in any of the fields in Section 1 where the **Primary Contact** uses their personal contact information because the agricultural society <u>does not</u> <u>have</u> their own specific email address(es), and/or mailing address(es) and/or phone numbers. (i.e. – if your agricultural society has an email address but the Primary Contact uses their personal mailing address and telephone number – use your agricultural society email and put in the generic info for the other two fields.)

Use the following generic information to complete Section 1, only if required.

- Contact mailing address: xxx
- Contact email address: xxx@xxx.ca
- Contact phone: **999-999-9999**

### Primary Contact - Section 2 fields

Input First and Last Name and Position – mandatory fields\*

Input email address, phone number(s) – mandatory fields\* - this can be the same contact information listed in Section 1 or it may be the Primary Contact's personal contact information If the Primary Contact uses their personal email, phone number, etc. for any or all of the contact information for fair duties – it <u>must</u> be included in Section 2.

**IMPORTANT:** The Contact information included under '*Primary Contact* – Section 2' - is for OAAS internal information only – it will not be included in the printed or digital "*Ontario Agricultural Fairs* and Exhibitions Directory" or on the OAAS www.ontariofairs.com website or shared with the public. It will only be shared with the OAAS Manager and your Provincial Director. Or if there has been generic information included in Section 1 – their actual contact information must be included in Section 2

**IMPORTANT:** Primary Contact – Section 1 and 2 - the contact listed in both sections <u>must be the same</u> <u>person</u>. See example below – Jane Doe is used in both.

**NOTE:** if the Primary Contact has an agricultural society email/mailing address/phone number, it can be entered in both the '*Primary Contact - Section 1*' and '*Primary Contact - Section 2*.

#### Primary Contact - Section 1

| IMPORTANT: All information list<br>your Agriculture Society section of<br>Information (i.e. email address,<br>made public. | ed in 'Section 1' <u>will be in</u><br>on the OAAS <u>www.ontariofa</u><br>phone number) in the Se | ncluded in the printed<br>irs.com website. Do n<br>ction 1 fields <u>unless</u> | "OAAS Fairs and Exhibitions Directory" and under<br>ot include the Primary Contact's personal Contact<br>you have their written permission that it can be |
|----------------------------------------------------------------------------------------------------|----------------------------------------------------------------------------------------------------|---------------------------------------------------------------------------------|----------------------------------------------------------------------------------------------------|
| Contact Position:                                                                                                    | Fair Secretary                                                                                     | ~                                                                               |                                                                                                    |

| Contact First Name:      | Jane                                              |
|--------------------------|---------------------------------------------------|
| Contact Last Name:       | Doe                                               |
| Contact Mailing address: | 146 Foxboro Rd, Box 9 Anytown, ON Z9X 9Z1, Canada |
| Contact email:           | anytownfair_secretary@mail.ca                     |
| Contact phone:           | 613-000-1234                                      |
| Contact cellphone:       |                                                   |
| Contact fax:             |                                                   |

| Primary Contact - Section 2 NEW!! Contact name in Section 2 MUST be the same person as listed in Section 1 above<br>IMPORTANT: information provided below is for OAAS internal use only; it will not be shared in the OAAS Directory or on the OAAS website. |                                                                            |  |  |  |
|----------------------------------------------------------------------------------------------------|----------------------------------------------------------------------------|--|--|--|
| Contact Position:                                                                                                    | Fair Secretary                                                             |  |  |  |
| Contact First Name:                                                                                                    | Jane                                                                       |  |  |  |
| Contact Last Name:                                                                                                    | Doe                                                                        |  |  |  |
| Contact Mailing address:                                                                                                    | Contact Mailing address: 146 Foxboro Rd, Box 9 Anytown, ON Z9X 9Z1, Canada |  |  |  |
| Contact email:                                                                                                    | anytownfair_secretary@mail.ca                                              |  |  |  |
| Contact phone:                                                                                                    | 613-000-1234                                                               |  |  |  |
| Contact cellphone:                                                                                                    |                                                                            |  |  |  |
| Contact fax:                                                                                                    |                                                                            |  |  |  |

### Contact 2 and Contact 3 fields

**NOTE:** If there is a separate position for Treasurer or Secretary-Treasurer – then it is essential that they are listed as Contact 2 or 3 so that we can ensure that they get the information regarding OAAS Membership fee information.

**NEW for 2023** – the Treasurer or Secretary-Treasurer <u>must</u> be included as one of the 3 Contracts. The program <u>will not</u> let you proceed further unless you have added the Treasurer or Secretary-Treasurer as one of the 3 Contacts.

- Input First and Last Name and Position mandatory fields\*
- Input email address, phone number(s) mandatory fields\*

**IMPORTANT**: the email addresses and phone numbers must be unique to each Contact so you must input a different email address and phone number for each Contact.

**NOTE:** The Contact information included under "**Contact 2 and Contact 3**" fields below <u>is for OAAS</u> <u>internal information only – it will not be included</u> in the printed or digital "Ontario Agricultural Fairs and Exhibitions Directory</u>" or under your Agricultural Society section on the OAAS <u>www.ontariofairs.com</u> website or shared with the public.

| Contact 2<br>Contact 2 information provided | below is for OAAS internal u                      | ise only; it will not be shared in the OAAS Directory or on the OAAS website. |  |  |
|---------------------------------------------|---------------------------------------------------|-------------------------------------------------------------------------------|--|--|
| Contact Position:                           | Fair President 🗸                                  |                                                                               |  |  |
| Contact First Name:                         | Jack                                              |                                                                               |  |  |
| Contact Last Name:                          | Frost                                             |                                                                               |  |  |
| Contact Mailing address:                    | 146 Iceberg Rd, Box 9 Anytown, ON TOO 2CO, Canada |                                                                               |  |  |
| Contact email:                              | jack.frost@brr.net                                |                                                                               |  |  |
| Contact phone:                              | 613-000-2222                                      | NEW - Contact email and phone number must be unique -                         |  |  |
| Contact cellphone:                          | 613-999-8765                                      | can not be the same as Contact 1 or Contact 3                                 |  |  |
| Contact fax:                                |                                                   |                                                                               |  |  |

#### Contact 3

Contact 3 information provided below is for OAAS internal use only; it will not be shared in the OAAS Directory or on the OAAS website.

| Contact Position:        | Fair Treasurer             | ✓                                                   |  |  |
|--------------------------|----------------------------|-----------------------------------------------------|--|--|
| Contact First Name:      | John                       |                                                     |  |  |
| Contact Last Name:       | Deere                      |                                                     |  |  |
| Contact Mailing address: | 999 Tractor Lane, Thistown | n, ON Z9X 0X9                                       |  |  |
| Contact email:           | john.deere@tractor.com     |                                                     |  |  |
| Contact phone:           | 613-999-1234               | NEW - Contact email and phone number must be unique |  |  |
| Contact cellphone:       |                            | - can not be the same as Contact 1 or Contact 2     |  |  |
| Contact fax:             |                            |                                                     |  |  |

9) Click on the "*Save these answers*" button – the following page will come up. Please check the information to make sure it is correct.

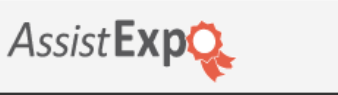

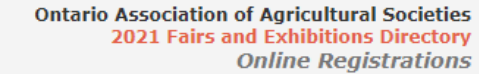

Help | My Profile | Close

Summary | Add a fair

Your online registrations with AssistExpo

#### You currently have 1 fair in your account.

#### Ontario Association of Agricultural Societies - 2021 Fairs and Exhibitions Directory

OAAS

1911 Foxboro-Stirling Rd., Stirling, ON, KOK 3E0 Telephone: 613-395-2465 http://ontarioagsocieties.com @oaasfairs.com

View the instructions for 2021 Fairs and Exhibitions Directory.

The registration period for this event ends on: 2021-03-31.

Contact information:

#### Modify Fair Contact Info

Anytown Fair Contact person: Jane Doe Name of Society: Anytown Agricultural Society 146 Foxboro Street, Box 9,, Anytown, ON, Z9Z 9Z1, 613-000-9999, anytownfair@mail.ca www.anytownfair.ca, https://www.facebook.com/anytownfair Additional information you have provided: Modify this information Delete this membership

OAAS Membership: OAAS District 3

Fair dates: 2021-03-05 to 2021-03-10, July 5 - 4pm to 11pm

Fairgrounds address: 146 Foxboro Rd, Anytown, ON Z9X 9Z1, Canada

#### Fairgrounds GPS coordinates: 44.2857175, -77.5323196

#### Directory - Fair information:

Welcome to our 150th Fair!! Friday Night - Monster Demo Derby; Saturday - Tractor Pull; Sunday Light and Heavy Horse Pull 4-H Dairy, Beef, Sheep and Pig Achievement Program; School and Homecraft Displays; Children's Entertainment; Large Midway; Live Entertainment

#### Website - Fair information:

Welcome to our 150th Fair!! Friday Night - Monster Demo Derby - starts at 6pm; Saturday - Tractor Pull - starts at 10am; Sunday - Light and Heavy Horse Pull - starts at 10am 4-H Dairy, Beef, Sheep, and Pig Achievement Program starts Saturday at 9am at 4-H Building; See our School and Homecraft Displays - 2 large buildings; Children's Entertainment - new this year Bobby the Clown ; Large Midway with over 40 rides and inflatables; Live Entertainment each night on the Grandstand. Friday - featuring our local Talent Search show!; Saturday - Pine River Rangers; Sunday - Elvis Impersonators.

#### Primary Contact - Section 1:

Jane Doe, Fair Secretary 146 Foxboro Rd, Box 9 Anytown, ON Z9X 9Z1, Canada anytownfair\_secretary@mail.ca 613-000-1234

#### Primary Contact - Section 2:

Jane Doe, Fair Secretary 146 Foxboro Rd, Box 9 Anytown, ON Z9X 9Z1, Canada anytownfair\_secretary@mail.ca 613-000-1234, 613-123-9999

#### Contact 2:

Jack Frost, Fair President 146 Iceberg Rd, Box 19 Anytown, ON Z9X 9Z1, Canada jack.frost@brr.net 613-000-2222

#### Contact 3:

Jonathon Deer, Fair Treasurer 999 Tractor Lane, Thistown, ON Z9X0X9 jonathon.deer@tractor.com 613-999-1234 Last update:

Bev Brennan, 2021-02-04 @ 12:21

| C | Confirm and complete your registration                                                                                                    |              |
|---|----------------------------------------------------------------------------------------------------|--------------|
|   | Please click 'Submit' button to submit your changes. A copy of this form will be sent to your email address and to the OAA for registering online with AssistExpo. | S. Thank you |
|   | Submit                                                                                                    | Print        |

### **IMPORTANT** – If the above screen information is correct and reflects changes you made, click the "Submit" button to submit your information.

**NOTE:** If you don't get an email from AssistExpo listing the changes – then the changes were not submitted, and you need to follow up.

**PRINT:** If you wish to print a copy of this report, click the "Print" button on the right corner

### TROUBLESHOOTING

**IMPORTANT:** If your fair currently uses the AssistExpo program for your fair exhibits or prize money – you will have a different username and password for this module.

### Passwords

 Forgot your password? If you have forgotten your password – click on the "I forgot my password" button - and an email with your password will be sent to the email address that you are logging in with.

**NOTE:** If the email does not show up in your Inbox in a reasonable amount of time – please check your Junk and Spam folders.

How do I change my password ? If you want to change the password associated with the account

 Select "My Profile" at the top right corner of the screen and then select the "Change Password"
 option.

|                                           |      | <u> </u>   |      |
|-------------------------------------------|------|------------|------|
| Summary   Add a fair                      | Help | My Profile | Clos |
| Your online registrations with AssistExpo |      |            |      |

## Changing the email address associated with your AssistExpo account

 How do I change the email address associated with our AssistExpo account? If you have access to the email address associated to the account and wish to change the email address to a different one– Select "My Profile" at the top right corner of the screen and then select the "Use New Email Address" option.

| Help | My Profile | Clos            |
|------|------------|-----------------|
|      |            |                 |
|      | нер        | Help My Profile |

The email address used for the AssistExpo account is no longer available If the email address
you used last year to create your AssistExpo account is no longer available – you will have to create
a new account. See Instructions above on how to set up a new account.

### Other issues

- <u>AssistExpo will not allow you to input information</u> check for an error message on the screen you may have exceeded the number of words a box will allow or have an incorrect format for an email address or website.
- AssistExpo will not allow you to proceed to the next page or save your information check the information in the fields that have an \* beside them (mandatory fields) or are highlighted in yellow (The system has an issue with the information that was entered.)
   NEW for 2023 ensure that the Treasurer or Secretary-Treasurer is listed as one of the 3 Contacts. The program will not let you proceed further unless you have added the Treasurer or Secretary Treasurer or Secretary.
- <u>Error message</u> If you click on "**Save these answers**" button and you get an error message, check the information in the fields that have an \* beside them (mandatory fields) or are highlighted in yellow (the system has an issue with the information that was entered).

| AssistExpo                                                                                                    |
|----------------------------------------------------------------------------------------------------|
| Some information is missing or invalid. Cannot save until all questions are answered. Please follow the red stars to find what is missing or invalid. |
| Ok                                                                                                    |

 If you are logging back into AssistExpo after having completed creating your fair – you have to click on the "Save these Answers" button on the bottom of the 2<sup>nd</sup> screen to move to the next screen with the Fair Contact information. If you click on the "Do not save these modifications" button, it will take you back to the original screen

| Name of the  | person filing this form:               |  |
|--------------|----------------------------------------|--|
| Your Name:   | Jane Doe                               |  |
| Save these a | nswers Do not save these modifications |  |